# **TES USER GUIDE**

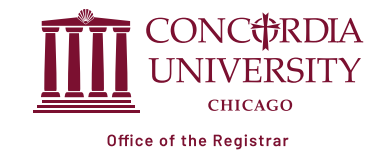

Transfer Evaluation System (TES) is a system that allows students, staff, faculty and other users to see how courses may transfer into Concordia University Chicago (CUC).

| 1   | ACCESSI                                      | NG TES                                                                                                    |           | C 😋 cuchicago.edu                                                                                                    |
|-----|----------------------------------------------|----------------------------------------------------------------------------------------------------|-----------|----------------------------------------------------------------------------------------------------|
| 1.1 | Open your                                    | web browser and type <u>CUChicago.edu</u> .                                                                                                    | 1.1       | CONC <b>#</b> RDIA<br>UNIVERSITY                                                                                                    |
| 1.2 | In the SEA                                   | RCH box, type <b>Registrar</b> and hit <b>Enter</b> .                                                                                                    |           | ू री । इ                                                                                                    |
| 1.3 | Scroll down until you see <b>Registrar</b> . |                                                                                                    |           | Registrar Q X                                                                                                    |
| 1.4 | Click on <b>R</b>                            | egistrar to view the Registrar homepage.                                                                                                    | 1.2       |                                                                                                    |
| 1.5 | Scroll dow                                   | n until you see Transfer Evaluation System (TES).                                                                                                    |           | 4 Search Results                                                                                                    |
| 1.6 | Click on th<br>Evaluatior                    | e + to view the information under Transfer<br>System (TES).                                                                                                    | 1.3 & 1.4 | Registrar<br>The Office on the Registrar supports the core functions of the University<br>licensure, student directory information and more,                                          |
| 1.7 | Click on A                                   | ccess TES.                                                                                                    |           | Folicies T                                                                                                    |
| 1.8 | You should                                   | now see CUC's information in TES.                                                                                                    | 1.5 & 1.6 | Contact and Hours + Transfer Evaluation System (TES) +                                                                                                    |
|     |                                              | ← → C 🔄 tes.collegesource.com/publicview/TES_publicview                                                                                                    |           | Transfer Evaluation System (TES)                                                                                                    |
|     |                                              | CONCORDIA UNIVERSITY CHICAGO<br>Prospective students: The data provided in TES serves as a guide, but not a guarantee of credit transferability. The<br>University reserves the right to determine the number, age, and type of transfer credits accepted. If you are interested<br>in learning more about transfer policies and the University please contact one of the following:<br>admission#cuchicago.edu (for traditional undergraduate students); adp.admission#cuchicago.edu (for Accelerated                                                                                                    |           | TES stands for Transfer Evaluation System. It is an ex<br>determine which courses will transfer into Concordia<br>review course subjects, course titles, course descript<br>resource. |
|     |                                              | Degree Program students); and grad.admission#cuchicago.edu (for graduate students). Currently enrolled CUC<br>students: Please be sure to confirm if your course(s) of interest will apply towards your program at Concordia<br>University Chicago by checking in with your academic advisor at one of the following:<br>Academic.Advising#cuchicago.edu (for traditional undergraduate students); ADPadvising#cuchicago.edu (for<br>Accelerated Degree Program students); and GPS Advisor#cuchicago.edu (for graduate students). Each course is<br>reviewed by faculty leadership to determine if it is applicable or equivalent to coursework offered at Concordia<br>University Chicago. Concordia University Chicago currently operates on the semester hour system. Quarter credit<br>hours may be transferred from other institutions and converted to semester credit hours as follows: 1 quarter hour =<br>0.667 comparet hours: 1 quarter hours = 1323 competent hours: 3 quarter hours = hours 1.000000000000000000000000000000000000 | 17        | Please note that the university is constantly working t<br>you do not see a course and/or institution listed, pleas<br><u>transferequivalency@CUChicago.edu</u> , where staff wil     |
|     |                                              | v.vov semester hours; 2 quarter hours = 1.333 semester hours; 3 quarter hours = 2.000 semester hours; 4 quarter<br>hours = 2.667 semester hours; and 5 quarter hours = 3.333 semester hours. If you do not see the equivalency in TES<br>yet please email your course in question to transferequivalency@CUCHICAGO.edu.                                                                                                    | 1.7       | k                                                                                                    |
|     | 1.8                                          | TRANSFER RESOURCES INSTITUTION SEARCH: INSTITUTION SEARCH: Q Search Institution Search: Comparing Search Institution Search                                                                                                    |           |                                                                                                    |

## 2 | SEARCHING FOR AN INSTITUTION

#### **ALPHABETICAL SEARCH**

- 2.1 Click on the **first letter of the first word** of the institution's name below the **A-Z INDEX**.
- 2.2 Scroll down until you see your institution in the list. Make sure to select the correct city and state of the institution you are looking for. Click on the name of the institution to view the current course equivalencies.
- **2.3** Clicking on the name of the institution will provide a current listing of course equivalencies.

## 

INSTITUTION SEARCH:

Triton College

**Q** Search

| TARRANT COUNTY COLLEGE                                                          | FORT WORTH      | TX  |
|---------------------------------------------------------------------------------|-----------------|-----|
| TERRA STATE COMMUNITY COLLEGE                                                   | FREMONT         | OH  |
| TEXAS & & M UNIVERSITY/KINGSVELE                                                | KINGSVILLE      | TX  |
| TEXAS SOUTHERN UNIVERSITY                                                       | HOUSTON         | TX  |
| TEXAS STATE UNIVERSITY-SAN MARCOS                                               | SAN MARCOS      | TX  |
| THE ART INSTITUTE OF CHARLOTTE                                                  | CHARLOTTE       | NC  |
| THE ART INSTITUTE OF RALEIGH DURHAM                                             | DURHAM          | NC  |
| THE CHICAGO SCHOOL OF PROFESSIONAL PSYCHOLOGY AT ANAHEM                         | ANAHEM          | CA  |
| THE CHICAGO SCHOOL OF PROFESSIONAL PSYCHOLOGY AT CHICAGO                        | CHICAGO         | L.  |
| THE CHICAGO SCHOOL OF PROFESSIONAL PSYCHOLOGY AT LOS ANGELES                    | LOS ANGELES     | CA  |
| THE CHICAGO SCHOOL OF PROFESSIONAL PSYCHOLOGY AT SAN DIEGO                      | SAN DIEGO       | CA  |
| THE CHICAGO SCHOOL OF PROFESSIONAL PSYCHOLOGY AT WASHINGTON DC                  | WASHINGTON      | DC  |
| THE CHICAGO SCHOOL OF PROFESSIONAL PSYCHOLOGY AT WESTWOOD                       | LOS ANGELES     | CA  |
| THE CHICAGO SCHOOL OF PROFESSIONAL PSYCHOLOGY AT XAVIER UNIVERSITY OF LOUISIANA | NEW ORLEANS     | LA  |
| THE MASTER'S UNIVERSITY AND SEMINARY                                            | SANTA CLARITA   | CA  |
| THE PENNSYLVANA STATE UNIVERSITY                                                | UNIVERSITY PARK | PA  |
| THE UNIVERSITY OF ARIZONA GLOBAL CAMPUS                                         | CHANDLER        | AZ  |
| THE UNIVERSITY OF TAMPA                                                         | TAMPA           | PL. |
| THE UNIVERSITY OF TEXAS AT EL PASO                                              | EL PASO         | TX  |
| THE UNIVERSITY OF TEXAS AT SAN ANTONIO                                          | SAN ANTONIO     | TX  |
| THE UNIVERSITY OF TEXAS OF THE PERMAN BASIN                                     | ODESSA          | TX  |
| THE UNIVERSITY OF TEXAS RIO GRANDE VALLEY                                       | EDINBURG        | TX  |
| TIDEWATER COMMUNITY COLLEGE                                                     | NORFOLK         | VA  |
| TIFFIN UNIVERSITY                                                               | TIFFIN          | OH  |
| TRINE UNIVERSITY                                                                | ANGOLA          | IN  |
| TRINE UNIVERSITY-REGIONAL/NON-TRADITIONAL CAMPUSES                              | ANGOLA          | IN  |
| TRINITY CHRISTIAN COLLEGE                                                       | PALOS HEIGHTS   | L.  |
| TRINTY INTERNATIONAL UNIVERSITY                                                 | MIRAMAR         | RL. |
| TRINITY INTERNATIONAL UNIVERSITY                                                | DEERFIELD       | K   |
| TRINITY LAW SCHOOL                                                              | SANTA ANA       | CA  |
| TRITON COLLEGE                                                                  | RIVER GROVE     | R.  |
| TRITON COLLEGE - I LINION OF OPERATING ENGR LOCAL 399 TRNING FAC.               | CHICAGO         | IL. |
| TRUMAN STATE UNI . TITY                                                         | KIRKSVILLE      | MO  |
| TYLER JUNIOR COLLEGE                                                            | TYLER           | TX  |
|                                                                                 |                 |     |

## OR

### **INSTITUTION SEARCH**

- 2.4 Type the name of the institution in the **Institution Search** box
- **2.5** Click **Search** after typing in the name of the institution.
- 2.6 Scroll down until you see your institution in the list. Make sure to select the correct city and state of the institution you are looking for. Click on the name of the institution to view the current course equivalencies.
- 2.7 Clicking on the name of the institution will provide a current listing of course equivalencies.

#### 2.4 & 2.5

2.6

2.1& 2.2

| INSTITUTION SEARCH: |          |             |       |
|---------------------|----------|-------------|-------|
| Triton College      |          |             |       |
| Q Search            |          |             |       |
|                     |          |             |       |
| A-Z INDEX:          |          |             |       |
| ABCDEFGHIJKLMNO     | PQRSTUVW | X Y Z ALL   |       |
| CREDIT FROM         |          | CITY        | STATE |
| TRITON COLLECE      |          | RIVER GROVE |       |

TRITON COLLEGE ANTLUNION OF OPERATING ENGR LOCAL 399 TRNING FAC

| INSTITUTION LIST / EQUIVALENCY LIST         Q Search       C Reset         PAGE 1 OF 3         1 2 3         TRITON COLLEGE       CONCORDIA UNIVERSITY CHICAGO         ACC 100 BASIC ACCOUNTING I (3)       ACC-1999 1000-LEVEL ACCOUNTING ELECTIVE         ACC 101 FINANCIAL ACCOUNTING (4)       ACC-2001 INTRODUCTION TO FINANCIAL<br>ACC 105 MANAGERIAL ACCOUNTING (3)         ACC 105 MANAGERIAL ACCOUNTING (3)       ACC-2101 BUSINESS ACCOUNTING FOR LEADERS<br>(3)         ANT 103 CULTURAL ANTHROPOLOGY (3)       ATH-2020 INTRODUCTION TO CULTURAL<br>ANTHROPOLOGY (3)                                                                                                    | CONCORDIA UNIVERSITY CH             | IICAGO                                                |       |           |        |      |
|----------------------------------------------------------------------------------------------------|-------------------------------------|-------------------------------------------------------|-------|-----------|--------|------|
| Q Search C Reset + Add/View My L   PAGE 1 OF 3   1 2 3   TRITON COLLEGE CONCORDIA UNIVERSITY CHICAGO NOTE? BEGIN   ACC 100 BASIC ACCOUNTING I(3) ACC-1999 1000-LEVEL ACCOUNTING ELECTIVE END   ACC 101 FINANCIAL ACCOUNTING (4) ACC-2001 INTRODUCTION TO FINANCIAL<br>ACCOUNTING (3)                                                                                                    | INSTITUTION LIST / EQUIVALENCY LIST |                                                       |       |           |        |      |
| PAGE 1 OF 31 2 3TRITON COLLEGECONCORDIA UNIVERSITY CHICAGONOTE? BEGINENDACC 100 BASIC ACCOUNTING I(3)ACC-1999 1000-LEVEL ACCOUNTING ELECTIVEImage: Concordia University ChicagoImage: Concordia University ChicagoACC 101 FINANCIAL ACCOUNTING (4)ACC-2001 INTRODUCTION TO FINANCIAL<br>ACCOUNTING (3)Image: Concordia University ChicagoImage: Concordia University ChicagoACC 105 MANAGERIAL ACCOUNTING (3)ACC-2101 BUSINESS ACCOUNTING FOR LEADERS<br>(3)Image: Concordia University ChicagoImage: Concordia University ChicagoANT 103 CULTURAL ANTHROPOLOGY (3)ATH-2020 INTRODUCTION TO CULTURAL<br>ANTHROPOLOGY (3)Image: Concordia University ChicagoImage: Concordia University Chicago                                                                                                    |                                     | Q Search                                              | Reset | + Add/Vi  | iew My | List |
| TRITON COLLEGECONCORDIA UNIVERSITY CHICAGONOTE? BEGINENDACC 100 BASIC ACCOUNTING I (3)ACC-1999 1000-LEVEL ACCOUNTING ELECTIVEImage: Concord and the concord and the concord and | PAGE 1 OF 3                         |                                                       |       |           |        |      |
| ACC 100 BASIC ACCOUNTING I (3)ACC-1999 1000-LEVEL ACCOUNTING ELECTIVEACC 101 FINANCIAL ACCOUNTING (4)ACC-2001 INTRODUCTION TO FINANCIAL<br>ACCOUNTING (3)ACC 105 MANAGERIAL ACCOUNTING (3)ACC-2101 BUSINESS ACCOUNTING FOR LEADERS<br>(3)ANT 103 CULTURAL ANTHROPOLOGY (3)ATH-2020 INTRODUCTION TO CULTURAL<br>ANTHROPOL OGY (3)                                                                                                    | TRITON COLLEGE                      | CONCORDIA UNIVERSITY CHICAGO                          | NC    | TE? BEGIN | END    |      |
| ACC 101 FINANCIAL ACCOUNTING (4)       ACC-2001 INTRODUCTION TO FINANCIAL         ACC 105 MANAGERIAL ACCOUNTING (3)       ACC-2101 BUSINESS ACCOUNTING FOR LEADERS         (3)       (3)         ANT 103 CULTURAL ANTHROPOLOGY (3)       ATH-2020 INTRODUCTION TO CULTURAL                                                                                                    | ACC 100 BASIC ACCOUNTING I (3)      | ACC-1999 1000-LEVEL ACCOUNTING ELECTI                 | IVE   |           |        |      |
| ACC 105 MANAGERIAL ACCOUNTING (3) ACC-2101 BUSINESS ACCOUNTING FOR LEADERS<br>(3)<br>ANT 103 CULTURAL ANTHROPOLOGY (3) ATH-2020 INTRODUCTION TO CULTURAL<br>ANTHROPOLOGY (3)                                                                                                    | ACC 101 FINANCIAL ACCOUNTING (4)    | ACC-2001 INTRODUCTION TO FINANCIAL<br>ACCOUNTING (3)  |       |           |        |      |
| ANT 103 CULTURAL ANTHROPOLOGY (3) ATH-2020 INTRODUCTION TO CULTURAL<br>ANTHROPOLOGY (3)                                                                                                    | ACC 105 MANAGERIAL ACCOUNTING (3)   | ACC-2101 BUSINESS ACCOUNTING FOR LEAD (3)             | DERS  |           |        |      |
|                                                                                                    | ANT 103 CULTURAL ANTHROPOLOGY (3)   | ATH-2020 INTRODUCTION TO CULTURAL<br>ANTHROPOLOGY (3) |       |           |        |      |

2.3 & 2.7

CHICAGO

## 3 VIEWING COURSE INFORMATION FOR BOTH INSTITUTIONS

- **3.1** View course information from another institution and CUC side-by-side by clicking on the **course name** in the left column.
- **3.2** Clicking on the course name will provide useful information including the course subject, course number, course title, course description, credit hours and the catalog year for both the other institution and CUC.

#### CONCORDIA UNIVERSITY CHICAGO INSTITUTION LIST / EQUIVALENCY LIST Q Search 🛛 🗯 Reset 🕇 Add/View My List PAGE 1 OF 3 123 TRITON COLLEGE NOTE? BEGIN END CONCORDIA UNIVERSITY CHICAGO ACC-1999 1000-LEVEL ACCOUNTING ELECTIVE ACC 100 BASIC ACCOUNTING L(3) ACC 101 FINANCIAL ACCOUNTING (4) ACC-2001 INTRODUCTION TO FINANCIAL ACCOUNTING (3) ACC-2101 BUSINESS ACCOUNTING FOR LEADERS ACC 105 MANAGERIAL ACCOUNTING (3) (3) ANT 103 CULTURAL ANTHROPOLOGY (3) ATH-2020 INTRODUCTION TO CULTURAL ANTHROPOLOGY (3)

| EGIN DATE:          |                                                |                                                                  |
|---------------------|------------------------------------------------|------------------------------------------------------------------|
| ND DATE:            |                                                |                                                                  |
| IOTE:               |                                                |                                                                  |
|                     |                                                |                                                                  |
|                     |                                                |                                                                  |
| RITON COLLEG        | E                                              | CONCORDIA UNIVERSITY CHICAGO                                     |
| ACC 105 MANAG       | ERIAL ACCOUNTING                               | ACC-2101 BUSINESS ACCOUNTING FOR LEADERS                         |
| Managerial accou    | nting procedures and practices, which provides | Business Accounting for Leaders is a sequel course to financial  |
| information that is | used by managers for internal decision         | accounting. It explores the managerial aspects of accounting and |
| making. The state   | ment of cash flows, cost behavior analysis and | the critical role of accounting in managing a business. The      |
| use, job-order cos  | ting, process costing cost-volume-profit       | course introduces managerial accounting and internal reporting.  |
| relationships, con  | tribution approach to costing, budgeting,      | Topics include the statement of cash flows, financial statement  |
| standard costs, re  | levant costs of decision making, and capital   | analysis, budgeting and variance analysis, job costing for the   |
| budgeting. DEPAR    | TMENT: Business. NOTES: IAI: BUS 904. LAST     | service sector and cost analysis for decision-making, debt       |
| UPDATED: 8/12/20    | 022 10:55:38 AM. Articulated Courses.          | financing, and the reporting of assets. The course emphasizes    |
| Units:              | 3                                              | the identification and assignment of product costs, operation    |
| Lecture hours:      | 3                                              | budgeting and planning, costs control, and management            |
| Prerequisite:       | ACC 101 Articulated Courses                    | decision making.                                                 |
| Department:         | ACCOUNTING                                     | Units: 3                                                         |

3.1

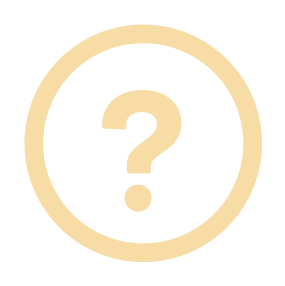

3.2

## **QUESTIONS?**

Please note that Concordia University Chicago is constantly working to build and expand its transfer database in TES. Therefore, if you do not see a course and/or institution listed, please contact the Office of the Registrar at <u>transferequivalency@CUChicago.edu</u> for further guidance.